# suri.ExpectedMove for TradeStation 9.5 & 10

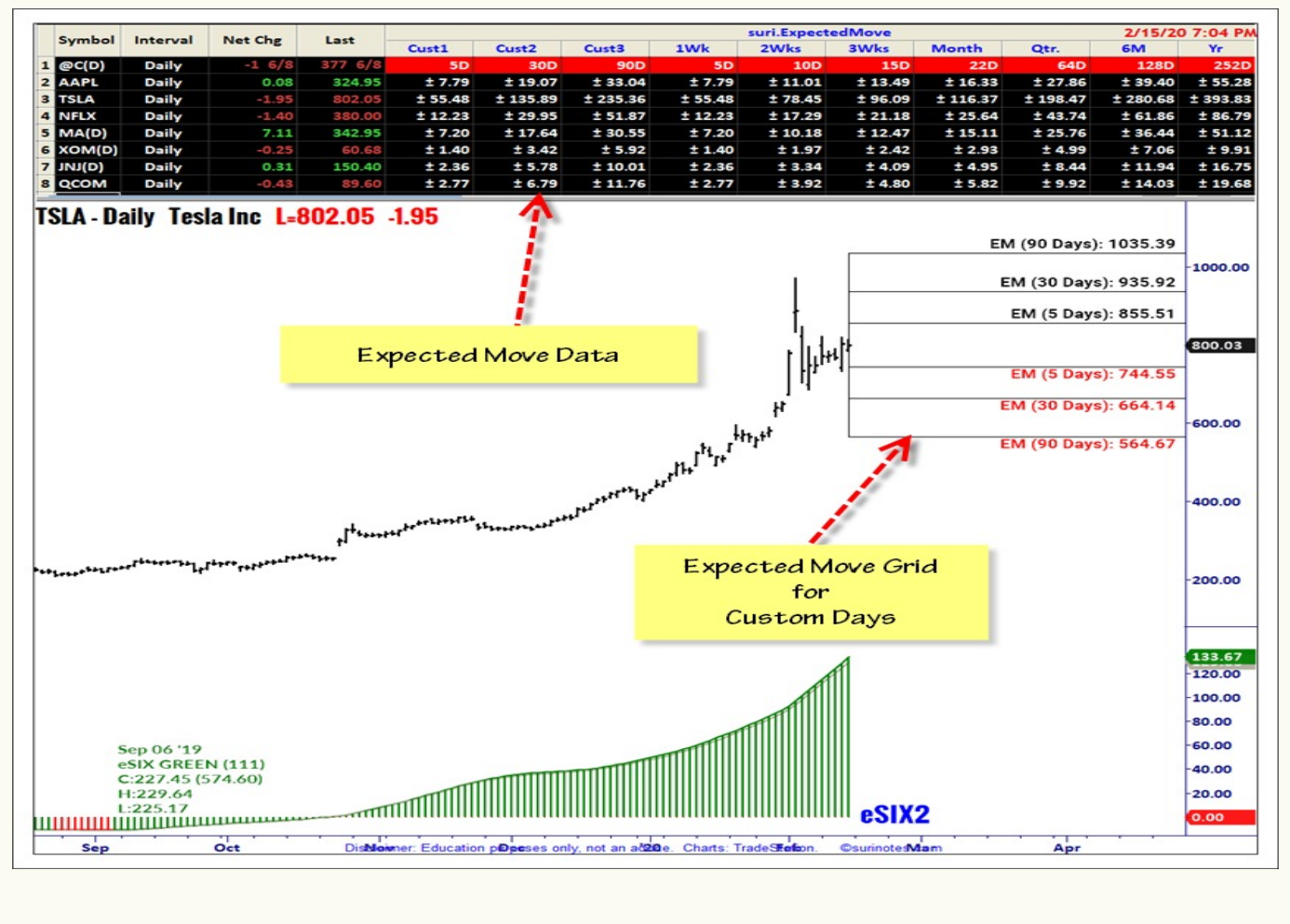

- Uses Implied Volatility
- Expected Move Levels for various Day Levels
- Customizable Days (3 levels)
- Charts show Custom Levels (3 Levels)
- RadarScreen shows 10 Levels
- Text/Drawing Colors can be adjusted.

### suriNotes.com

#### Suri.IVRank Manual 2020 ALL RIGHTS RESERVED

No part of this document may be reproduced or transmitted without the express written consent of the suriNotes.com or Suri Duddella.

This document relies on sources and information reasonably believed to be accurate, but neither the author nor publisher guarantees accuracy or completeness.

Trading is risky. You are 100% responsible for your own trading. suriNotes.com or Suri Duddella, specifically disclaims any and all express and implied warranties. Your trades may entail substantial loss. Nothing in this document should be construed as a recommendation to buy or sell any security or other instrument, or a determination that any trade is suitable for you.

The examples in this document could be considered hypothetical trades.

The CFTC warns that:

HYPOTHETICAL PERFORMANCE RESULTS HAVE MANY INHERENT LIMITATIONS, SOME OF WHICH ARE DESCRIBED BELOW. NO REPRESENTATION IS BEING MADE THAT ANY ACCOUNT WILL OR IS LIKELY TO ACHIEVE PROFITS OR LOSSES SIMILAR TO THOSE SHOWN. IN FACT, THERE ARE FREQUENTLY SHARP DIFFERENCES BETWEEN HYPOTHETICAL PERFORMANCE RESULTS AND THE ACTUAL RESULTS SUBSEQUENTLY ACHIEVED BY ANY PARTICULAR TRADING PROGRAM. ONE OF THE LIMITATIONS OF HYPOTHETICAL PERFORMANCE RESULTS IS THAT THEY ARE GENERALLY PREPARED WITH THE BENEFIT OF HINDSIGHT. IN ADDITION, HYPOTHETICAL TRADING DOES NOT INVOLVE FINANCIAL RISK, AND NO HYPOTHETICAL TRADING RECORD CAN COMPLETELY ACCOUNT FOR THE IMPACT OF FINANCIAL RISK IN ACTUAL TRADING. FOR EXAMPLE, THE ABILITY TO WITHSTAND LOSSES OR TO ADHERE TO A PARTICULAR TRADING PROGRAM IN SPITE OF TRADING LOSSES ARE MATERIAL POINTS WHICH CAN ALSO ADVERSELY AFFECT ACTUAL TRADING RESULTS. THERE ARE NUMEROUS OTHER FACTORS RELATED TO THE MARKETS IN GENERAL OR TO THE IMPLEMENTATION OF ANY SPECIFIC TRADING PROGRAM WHICH CANNOT BE FULLY ACCOUNTED FOR IN THE PREPARATION OF HYPOTHETICAL PERFORMANCE RESULTS AND ALL OF WHICH CAN ADVERSELY AFFECT ACTUAL TRADING RESULTS.

COPYRIGHT © 2020 – suriNotes.com

Charts are created by TradeStation Software from TradeStation Securities.

Published in the United States of America

## suri.ExpectedMove

This indicator plots Expected Move in Charts and RadarScreen for any stock in Tradestation using Implied Volatility. Expected Move can be customized for various days in addition to the built-in Days.

Expected move (EM) Is the price level (Up or Down) that a stock is expected to move from the current price level based on the current level of Implied volatility (IV). Implied volatility (IV) of an option contract is that value of the volatility of the underlying instrument which, when input in an option pricing model (such as Black-Scholes), will return a theoretical value equal to the current market price of said option. Expected Moves are computed using Tradestation built IV and iVolatility. IV and IVRanks could vary from different vendors as the IV Calculation models are different.

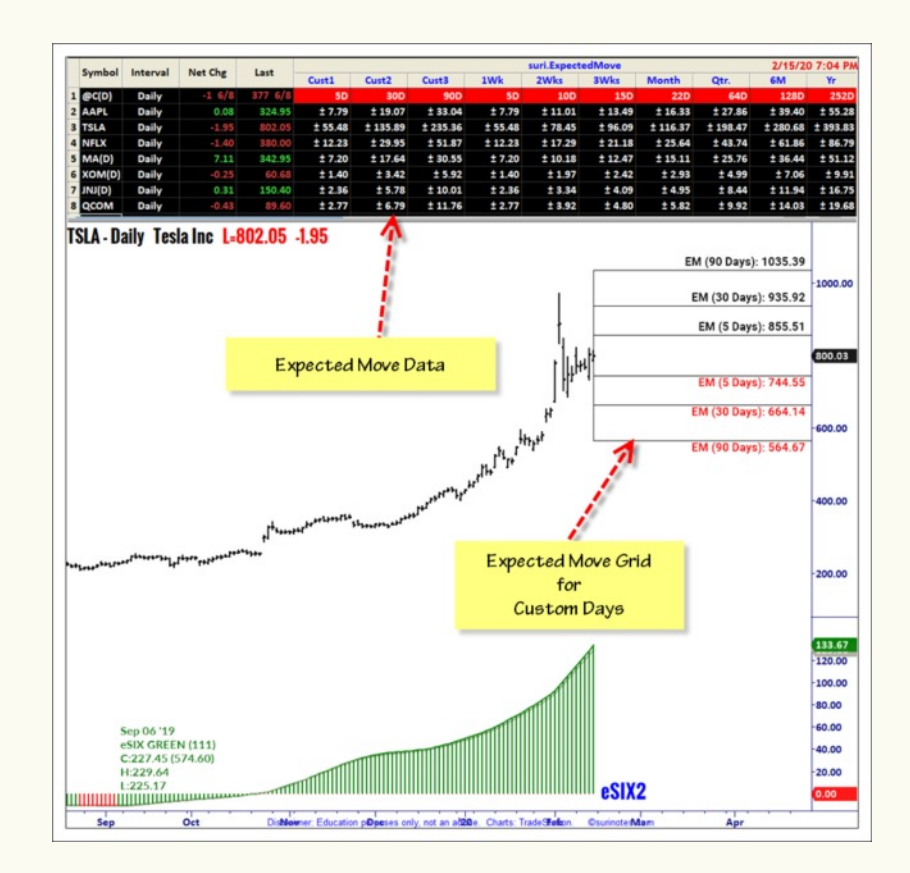

See suri.IVRank on TS TradingApp Store

Suri.iVRank computes IV, Average IV, IVRank and plots in sub-graph. The following

## Installation for suri.ExpectedMove

To install suri.ExpectedMove from TradeStation Appstore.

1. Install suri.ExpectedMove Indicator

| Name                  | Value   |  |
|-----------------------|---------|--|
| Days1                 | 5       |  |
| Days2                 | 30      |  |
| Days3                 | 90      |  |
| RSBackColor           | BLACK   |  |
| RSTextColor           | WHITE   |  |
| TextFontSize          | 12      |  |
| UpTextColor           | GREEN   |  |
| DnTextColor           | Magenta |  |
|                       |         |  |
| Dictionary<br>Default |         |  |
|                       |         |  |

Current suri.ExpectedMove has customizable Days1, Days2, Days3 for expiration days to compute the EM values. It also has in-built 1,2,3 weeks, 1 Month, 1 Quarter, 6 Months and 1 Year days.

RadarScreen Cell Text and Backgrounds Colors can be changed.

Chart Text Colors for UpText Color (GREEN) and DownText Color (RED).

#### Usage

Suri.ExpectedMove plots Expected Move Grid price levels for Custom Days.

- 1. Open a Daily Chart of an Optionable symbol and add at least 3 years of Data.
- 2. Insert suri.ExpectedMove.

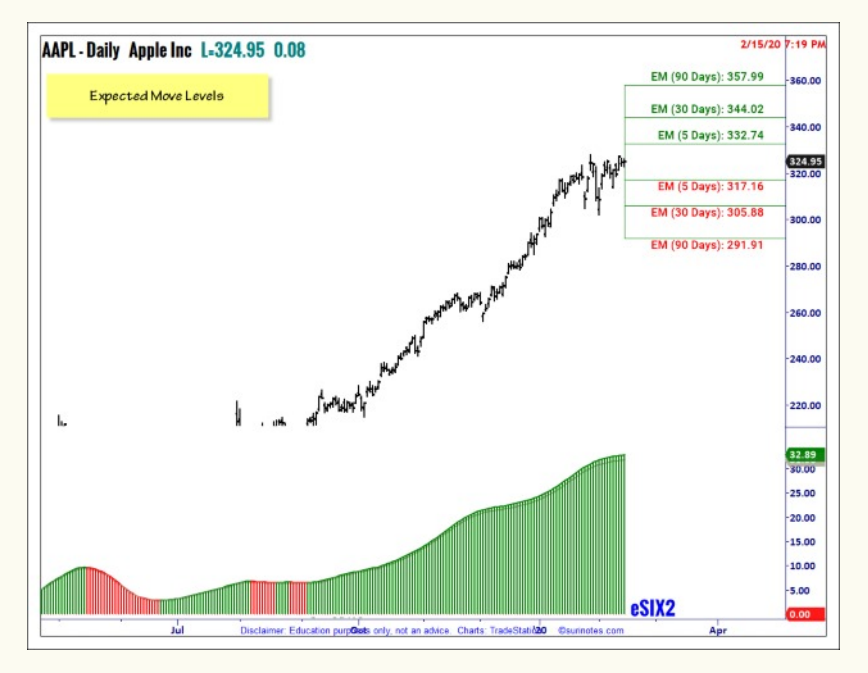

On RadarScreen, Add some symbols and insert suri.ExpectedMove indicator. To see the header column, insert @C symbol.

| aily<br>aily<br>aily<br>aily<br>aily<br>aily<br>aily<br>aily               | Net Chg<br>-1 6/8<br>0.08<br>1.05<br>-2.83<br>-1.66<br>-0.35<br>-1.50<br>-1.45<br>0.33<br>-1.55<br>2.65 | Last<br>377 6/8<br>324.95<br>135.51<br>339.99<br>138.06<br>46.97<br>110.16<br>139.45<br>48.63                                                                                                    | Cust1<br>50<br>1 2.55<br>1 10.33<br>1 3.43<br>1 1.08<br>1 2.24<br>2.96                                                                                                    | Cust2<br>80D<br>± 19.07<br>± 6.26<br>± 25.31<br>± 8.40<br>± 2.64<br>± 5.48                                                                                                    | Cust3<br>90D<br>± 33.04<br>± 10.84<br>± 43.83<br>± 14.55<br>± 4.57<br>± 9.50                                                                                                    | 1Wk<br>5D<br>± 7.79<br>± 2.55<br>± 10.33<br>± 3.43<br>± 1.08                                                                                                    | 2Wks<br>10D<br>± 11.01<br>± 3.61<br>± 14.61<br>± 4.85<br>± 1.52                                                                                                    | 3Wks<br>15D<br>± 13.49<br>± 4.42<br>± 17.90<br>± 5.94                                                                                                    | Month<br>22D<br>± 16.33<br>± 5.36<br>± 21.67<br>± 7.20                                                                                                    | Qtr.<br><b>54D</b><br>± 27.86<br>± 9.14<br>± 36.96<br>± 12.27                                                                                                    | 6M<br>128D<br>± 39.40<br>± 12.93<br>± 52.28<br>± 17.26                                                                                                    | Yr<br>252D<br>± 55.28<br>± 18.14<br>± 73.35                                                                                                    |
|----------------------------------------------------------------------------|----------------------------------------------------------------------------------------------------|----------------------------------------------------------------------------------------------------|----------------------------------------------------------------------------------------------------|----------------------------------------------------------------------------------------------------|----------------------------------------------------------------------------------------------------|----------------------------------------------------------------------------------------------------|----------------------------------------------------------------------------------------------------|----------------------------------------------------------------------------------------------------|----------------------------------------------------------------------------------------------------|----------------------------------------------------------------------------------------------------|----------------------------------------------------------------------------------------------------|----------------------------------------------------------------------------------------------------|
| aily<br>aily<br>aily<br>aily<br>aily<br>aily<br>aily<br>aily               | -1 6/8<br>0.08<br>1.05<br>-2.83<br>-1.66<br>-0.35<br>-1.50<br>-1.45<br>0.33<br>-1.55<br>2.65            | 377 6/8<br>324.95<br>135.51<br>339.99<br>138.06<br>46.97<br>110.16<br>139.45<br>48.63                                                                                                    | 50<br>± 7.79<br>± 2.55<br>± 10.33<br>± 3.43<br>± 1.08<br>± 2.24<br>± 2.96                                                                                                    | 80D<br>± 19.07<br>± 6.26<br>± 25.31<br>± 8.40<br>± 2.64<br>± 5.48                                                                                                    | 90D<br>± 33.04<br>± 10.84<br>± 43.83<br>± 14.55<br>± 4.57<br>± 9.50                                                                                                    | 50<br>± 7.79<br>± 2.55<br>± 10.33<br>± 3.43<br>± 1.08                                                                                                    | 10D<br>± 11.01<br>± 3.61<br>± 14.61<br>± 4.85<br>± 1.52                                                                                                    | 15D<br>± 13.49<br>± 4.42<br>± 17.90<br>± 5.94                                                                                                    | 22D<br>± 16.33<br>± 5.36<br>± 21.67<br>± 7.20                                                                                                    | 64D<br>± 27.86<br>± 9.14<br>± 36.96<br>± 12.27                                                                                                    | 1280<br>± 39.40<br>± 12.93<br>± 52.28                                                                                                    | 252D<br>± 55.28<br>± 18.14<br>± 73.35                                                                                                    |
| aily<br>aily<br>aily<br>aily<br>aily<br>aily<br>aily<br>aily               | 0.08<br>1.05<br>-2.83<br>-1.66<br>-0.35<br>-1.50<br>-1.45<br>0.33<br>-1.55<br>2.65                      | 324.95<br>135.51<br>339.99<br>138.06<br>46.97<br>110.16<br>139.45<br>48.63                                                                                                    | ± 7.79<br>± 2.55<br>± 10.33<br>± 3.43<br>± 1.08<br>± 2.24<br>± 2.96                                                                                                    | ± 19.07<br>± 6.26<br>± 25.31<br>± 8.40<br>± 2.64<br>± 5.48                                                                                                    | ± 33.04<br>± 10.84<br>± 43.83<br>± 14.55<br>± 4.57<br>± 9.50                                                                                                    | ± 7.79<br>± 2.55<br>± 10.33<br>± 3.43<br>± 1.08                                                                                                    | ± 11.01<br>± 3.61<br>± 14.61<br>± 4.85<br>± 1.52                                                                                                    | ± 13.49<br>± 4.42<br>± 17.90<br>± 5.94                                                                                                    | ± 16.33<br>± 5.36<br>± 21.67<br>± 7.20                                                                                                    | ± 27.86<br>± 9.14<br>± 36.96<br>± 12.27                                                                                                    | ± 39.40<br>± 12.93<br>± 52.28                                                                                                    | ± 55.28<br>± 18.14<br>± 73.35                                                                                                    |
| aily<br>aily<br>aily<br>aily<br>aily<br>aily<br>aily<br>aily               | 0.08<br>1.05<br>-2.83<br>-1.66<br>-0.35<br>-1.50<br>-1.45<br>0.33<br>-1.55<br>2.65                      | 324.95<br>135.51<br>339.99<br>138.06<br>46.97<br>110.16<br>139.45<br>48.63                                                                                                    | ± 7.79<br>± 2.55<br>± 10.33<br>± 3.43<br>± 1.08<br>± 2.24<br>± 2.96                                                                                                    | ± 19.07<br>± 6.26<br>± 25.31<br>± 8.40<br>± 2.64<br>± 5.48                                                                                                    | ± 33.04<br>± 10.84<br>± 43.83<br>± 14.55<br>± 4.57<br>± 9.50                                                                                                    | ± 7.79<br>± 2.55<br>± 10.33<br>± 3.43<br>± 1.08                                                                                                    | ± 11.01<br>± 3.61<br>± 14.61<br>± 4.85<br>± 1.52                                                                                                    | ± 13.49<br>± 4.42<br>± 17.90<br>± 5.94                                                                                                    | ± 16.33<br>± 5.36<br>± 21.67<br>± 7.20                                                                                                    | ± 27.86<br>± 9.14<br>± 36.96<br>± 12.27                                                                                                    | ± 39.40<br>± 12.93<br>± 52.28                                                                                                    | ± 55.28<br>± 18.14<br>± 73.35                                                                                                    |
| aily<br>aily<br>aily<br>aily<br>aily<br>aily<br>aily<br>aily               | 1.05<br>-2.83<br>-1.66<br>-0.35<br>-1.50<br>-1.45<br>0.33<br>-1.55<br>2.65                              | 135.51<br>339.99<br>138.06<br>46.97<br>110.16<br>139.45<br>48.63                                                                                                    | ± 2.55<br>± 10.33<br>± 3.43<br>± 1.08<br>± 2.24<br>± 2.96                                                                                                    | ± 6.26<br>± 25.31<br>± 8.40<br>± 2.64<br>± 5.48                                                                                                    | ± 10.84<br>± 43.83<br>± 14.55<br>± 4.57<br>± 9.50                                                                                                    | ± 2.55<br>± 10.33<br>± 3.43<br>± 1.08                                                                                                    | ± 3.61<br>± 14.61<br>± 4.85<br>± 1.52                                                                                                    | ± 4.42<br>± 17.90<br>± 5.94                                                                                                    | ± 5.36<br>± 21.67<br>± 7.20                                                                                                    | ± 9.14<br>± 36.96<br>± 12.27                                                                                                    | ± 12.93<br>± 52.28                                                                                                    | ± 18.14<br>± 73.35                                                                                                    |
| aily<br>aily<br>aily<br>aily<br>aily<br>aily<br>aily<br>aily               | -2.83<br>-1.66<br>-0.35<br>-1.50<br>-1.45<br>0.33<br>-1.55<br>2.65                                      | 339.99<br>138.06<br>46.97<br>110.16<br>139.45<br>48.63                                                                                                    | ± 10.33<br>± 3.43<br>± 1.08<br>± 2.24<br>± 2.96                                                                                                    | ± 25.31<br>± 8.40<br>± 2.64<br>± 5.48                                                                                                    | ± 43.83<br>± 14.55<br>± 4.57<br>± 9.50                                                                                                    | ± 10.33<br>± 3.43<br>± 1.08                                                                                                    | ± 14.61<br>± 4.85<br>± 1.52                                                                                                    | ± 17.90<br>± 5.94                                                                                                    | ± 21.67<br>± 7.20                                                                                                    | ± 36.96<br>± 12.27                                                                                                    | ± 52.28                                                                                                    | ± 73.35                                                                                                    |
| aily<br>aily<br>aily<br>aily<br>aily<br>aily<br>aily<br>aily               | -1.66<br>-0.35<br>-1.50<br>-1.45<br>0.33<br>-1.55<br>2.65                                               | 138.06<br>46.97<br>110.16<br>139.45<br>48.63                                                                                                    | ± 3.43<br>± 1.08<br>± 2.24<br>± 2.96                                                                                                    | ± 8.40<br>± 2.64<br>± 5.48                                                                                                    | ± 14.55<br>± 4.57<br>± 9.50                                                                                                    | ± 3.43<br>± 1.08                                                                                                    | ± 4.85<br>± 1.52                                                                                                    | ± 5.94                                                                                                    | ± 7.20                                                                                                    | ± 12.27                                                                                                    | + 17 26                                                                                                    |                                                                                                    |
| aily<br>aily<br>aily<br>aily<br>aily<br>aily<br>aily                       | -0.35<br>-1.50<br>-1.45<br>0.33<br>-1.55<br>2.65                                                        | 46.97<br>110.16<br>139.45<br>48.63                                                                                                    | ± 1.08<br>± 2.24<br>± 2.96                                                                                                    | ± 2.64<br>± 5.48                                                                                                    | ± 4.57<br>± 9.50                                                                                                    | ± 1.08                                                                                                    | ± 1.52                                                                                                    |                                                                                                    |                                                                                                    |                                                                                                    | 11/.50                                                                                                    | ± 24.35                                                                                                    |
| aily<br>aily<br>aily<br>aily<br>aily<br>aily                               | -1.50<br>-1.45<br>0.33<br>-1.55<br>2.65                                                                 | 110.16<br>139.45<br>48.63                                                                                                    | ± 2.24<br>± 2.96                                                                                                    | ± 5.48                                                                                                    | ± 9.50                                                                                                    |                                                                                                    |                                                                                                    | ± 1.87                                                                                                    | ± 2.26                                                                                                    | ± 3.85                                                                                                    | ± 5.45                                                                                                    | ± 7.65                                                                                                    |
| aily<br>aily<br>aily<br>aily<br>aily                                       | -1.45<br>0.33<br>-1.55<br>2.65                                                                          | 139.45<br>48.63                                                                                                    | ± 2.96                                                                                                    |                                                                                                    |                                                                                                    | 1 2.24                                                                                                    | ± 3.17                                                                                                    | ± 3.88                                                                                                    | ± 4.70                                                                                                    | ± 8.01                                                                                                    | ± 11.33                                                                                                    | ± 15.89                                                                                                    |
| aily<br>aily<br>aily<br>aily                                               | 0.33                                                                                                    | 48.63                                                                                                    |                                                                                                    | 17.26                                                                                                    | ± 12.58                                                                                                    | ± 2.96                                                                                                    | ± 4.19                                                                                                    | ± 5.13                                                                                                    | ± 6.22                                                                                                    | ± 10.61                                                                                                    | ± 15.00                                                                                                    | ± 21.04                                                                                                    |
| aily<br>aily<br>aily                                                       | -1.55                                                                                                   |                                                                                                    | ± 1.55                                                                                                    | ± 3.79                                                                                                    | ± 6.57                                                                                                    | ± 1.55                                                                                                    | ± 2.19                                                                                                    | ± 2.68                                                                                                    | ± 3.25                                                                                                    | ± 5.54                                                                                                    | ± 7.83                                                                                                    | ± 10.99                                                                                                    |
| aily<br>aily                                                               | 2.65                                                                                                    | 236.80                                                                                                    | ± 5.07                                                                                                    | ± 12.42                                                                                                    | ± 21.51                                                                                                    | ± 5.07                                                                                                    | ± 7.17                                                                                                    | ± 8.78                                                                                                    | ± 10.64                                                                                                    | ± 18.14                                                                                                    | ± 25.65                                                                                                    | ± 36.00                                                                                                    |
| aily                                                                       |                                                                                                    | 245.01                                                                                                    | ± 5.35                                                                                                    | ± 13.11                                                                                                    | ± 22.72                                                                                                    | ± 5.35                                                                                                    | ± 7.57                                                                                                    | ± 9.27                                                                                                    | ± 11.23                                                                                                    | ± 19.16                                                                                                    | ± 27.09                                                                                                    | ± 38.01                                                                                                    |
|                                                                            | -3.75                                                                                                   | 150.56                                                                                                    | ± 3.15                                                                                                    | ± 7.72                                                                                                    | ± 13.38                                                                                                    | ± 3.15                                                                                                    | ± 4.46                                                                                                    | ± 5.46                                                                                                    | ± 6.61                                                                                                    | ± 11.28                                                                                                    | ± 15.95                                                                                                    | ± 22.39                                                                                                    |
| aily                                                                       | -0.20                                                                                                   | 67.24                                                                                                    | ± 1.78                                                                                                    | ± 4.36                                                                                                    | ± 7.55                                                                                                    | ± 1.78                                                                                                    | ± 2.52                                                                                                    | ± 3.08                                                                                                    | ± 3.73                                                                                                    | ± 6.37                                                                                                    | ± 9.00                                                                                                    | ± 12.63                                                                                                    |
| aily                                                                       | 0.31                                                                                                    | 150.40                                                                                                    | ± 2.36                                                                                                    | ± 5.78                                                                                                    | ± 10.01                                                                                                    | ± 2.36                                                                                                    | ± 3.34                                                                                                    | ± 4.09                                                                                                    | ± 4.95                                                                                                    | ± 8.44                                                                                                    | ± 11.94                                                                                                    | ± 16.75                                                                                                    |
| aily                                                                       | -0.25                                                                                                   | 137.63                                                                                                    | ± 2.87                                                                                                    | ± 7.04                                                                                                    | ± 12.19                                                                                                    | ± 2.87                                                                                                    | ± 4.06                                                                                                    | ± 4.98                                                                                                    | ± 6.03                                                                                                    | ± 10.28                                                                                                    | ± 14.54                                                                                                    | ± 20.40                                                                                                    |
| aily                                                                       | 0.34                                                                                                    | 59.95                                                                                                    | ± 0.89                                                                                                    | ± 2.19                                                                                                    | ± 3.78                                                                                                    | ± 0.89                                                                                                    | ± 1.26                                                                                                    | ± 1.55                                                                                                    | ± 1.87                                                                                                    | ± 3.19                                                                                                    | ± 4.51                                                                                                    | ± 6.33                                                                                                    |
| aily                                                                       | -0.42                                                                                                   | 217.00                                                                                                    | ± 3.31                                                                                                    | ± 8.10                                                                                                    | ± 14.02                                                                                                    | ± 3.31                                                                                                    | ± 4.67                                                                                                    | ± 5.73                                                                                                    | ± 6.93                                                                                                    | ± 11.83                                                                                                    | ± 16.72                                                                                                    | ± 23.47                                                                                                    |
| aily                                                                       | 1.41                                                                                                    | 161.17                                                                                                    | ± 3.66                                                                                                    | ± 8.96                                                                                                    | ± 15.53                                                                                                    | ± 3.66                                                                                                    | ± 5.18                                                                                                    | ± 6.34                                                                                                    | ± 7.68                                                                                                    | ± 13.09                                                                                                    | ± 18.52                                                                                                    | ± 25.98                                                                                                    |
| aily                                                                       | 0.91                                                                                                    | 82.88                                                                                                    | ± 1.66                                                                                                    | ± 4.06                                                                                                    | ± 7.03                                                                                                    | ± 1.66                                                                                                    | ± 2.34                                                                                                    | ± 2.87                                                                                                    | ± 3.48                                                                                                    | ± 5.93                                                                                                    | ± 8.38                                                                                                    | ± 11.76                                                                                                    |
| aily                                                                       | 1.59                                                                                                    | 185.30                                                                                                    | ± 4.83                                                                                                    | ± 11.84                                                                                                    | ± 20.51                                                                                                    | ± 4.83                                                                                                    | ± 6.84                                                                                                    | ± 8.37                                                                                                    | ± 10.14                                                                                                    | ± 17.29                                                                                                    | ± 24.46                                                                                                    | ± 34.31                                                                                                    |
| aily                                                                       | -0.04                                                                                                   | 103.33                                                                                                    | ± 2.59                                                                                                    | ± 6.34                                                                                                    | ± 10.98                                                                                                    | ± 2.59                                                                                                    | ± 3.66                                                                                                    | ± 4.48                                                                                                    | ± 5.43                                                                                                    | ± 9.26                                                                                                    | ± 13.09                                                                                                    | ± 18.37                                                                                                    |
| aily                                                                       | -0.42                                                                                                   | 36.51                                                                                                    | ± 0.75                                                                                                    | ± 1.83                                                                                                    | ± 3.16                                                                                                    | ± 0.75                                                                                                    | ± 1.05                                                                                                    | ± 1.29                                                                                                    | ± 1.56                                                                                                    | ± 2.67                                                                                                    | ± 3.77                                                                                                    | ± 5.29                                                                                                    |
| aily                                                                       | 1.29                                                                                                    | 126.25                                                                                                    | ± 1.96                                                                                                    | ± 4.81                                                                                                    | ± 8.33                                                                                                    | ± 1.96                                                                                                    | ± 2.78                                                                                                    | ± 3.40                                                                                                    | ± 4.12                                                                                                    | ± 7.02                                                                                                    | ± 9.93                                                                                                    | ± 13.94                                                                                                    |
| aily                                                                       | 0.62                                                                                                    | 137.50                                                                                                    | ± 2.47                                                                                                    | ± 6.05                                                                                                    | ± 10.48                                                                                                    | ± 2.47                                                                                                    | ± 3.49                                                                                                    | ± 4.28                                                                                                    | ± 5.18                                                                                                    | ± 8.84                                                                                                    | ± 12.50                                                                                                    | ± 17.53                                                                                                    |
| aily                                                                       | -3.82                                                                                                   | 298.38                                                                                                    | ± 8.03                                                                                                    | ± 19.67                                                                                                    | ± 34.07                                                                                                    | ± 8.03                                                                                                    | ± 11.36                                                                                                    | ± 13.91                                                                                                    | ± 16.84                                                                                                    | ± 28.73                                                                                                    | ± 40.63                                                                                                    | ± 57.00                                                                                                    |
| aily                                                                       | 0.34                                                                                                    | 153.40                                                                                                    | ± 3.12                                                                                                    | ± 7.63                                                                                                    | ± 13.22                                                                                                    | ± 3.12                                                                                                    | ± 4.41                                                                                                    | ± 5.40                                                                                                    | ± 6.54                                                                                                    | ± 11.15                                                                                                    | ± 15.77                                                                                                    | ± 22.13                                                                                                    |
| aily                                                                       | 2.85                                                                                                    | 210.25                                                                                                    | ± 4.05                                                                                                    | ± 9.93                                                                                                    | ± 17.20                                                                                                    | ± 4.05                                                                                                    | ± 5.73                                                                                                    | ± 7.02                                                                                                    | ± 8.50                                                                                                    | ± 14.50                                                                                                    | ± 20.51                                                                                                    | ± 28.77                                                                                                    |
| aily                                                                       | -0.10                                                                                                   | 58.55                                                                                                    | ± 0.96                                                                                                    | ± 2.35                                                                                                    | ± 4.07                                                                                                    | ± 0.96                                                                                                    | ± 1.36                                                                                                    | ± 1.66                                                                                                    | ± 2.01                                                                                                    | ± 3.43                                                                                                    | ± 4.85                                                                                                    | ± 6.81                                                                                                    |
| aily                                                                       | -0.57                                                                                                   | 53.00                                                                                                    | ± 1.62                                                                                                    | ± 3.96                                                                                                    | ± 6.85                                                                                                    | ± 1.62                                                                                                    | ± 2.28                                                                                                    | ± 2.80                                                                                                    | ± 3.39                                                                                                    | ± 5.78                                                                                                    | ± 8.17                                                                                                    | ± 11.47                                                                                                    |
| aily                                                                       | 1.57                                                                                                    | 119.01                                                                                                    | ± 4.70                                                                                                    | ± 11.52                                                                                                    | ± 19.95                                                                                                    | ± 4.70                                                                                                    | ± 6.65                                                                                                    | ± 8.14                                                                                                    | ± 9.86                                                                                                    | ± 16.82                                                                                                    | ± 23.79                                                                                                    | ± 33.38                                                                                                    |
| aily                                                                       | -0.25                                                                                                   | 60.68                                                                                                    | ± 1.40                                                                                                    | ± 3.42                                                                                                    | ± 5.92                                                                                                    | ± 1.40                                                                                                    | ± 1.97                                                                                                    | ± 2.42                                                                                                    | ± 2.93                                                                                                    | ± 4.99                                                                                                    | ± 7.06                                                                                                    | ± 9.91                                                                                                    |
| ai<br>ai<br>ai<br>ai<br>ai<br>ai<br>ai<br>ai<br>ai<br>ai<br>ai<br>ai<br>ai |                                                                                                    | Vy   -0.42     Vy   1.41     V   0.51     Vy   1.59     Vy   -0.64     Iy   -0.42     Iy   1.29     Vy   0.62     Iy   3.82     Iy   0.34     Iy   2.85     Iy   0.31     Iy   -0.10     Iy   -0.57     Iy   -0.57     Iy   -0.57     Iy   -0.57 | vy   -0.42   217.00     vy   1.41   161.17     vy   0.91   82.88     vy   1.59   185.30     vy   -0.04   103.33     vy   -0.04   103.33     vy   -0.04   137.50     vy   0.62   137.50     vy   0.62   137.50     vy   0.34   153.40     vy   2.85   210.25     vy   -0.30   82.53     vy   -0.37   53.00     vy   -1.57   119.01     vy   -0.25   60.65 | Y   -0.42   217.00   1.8.31     Y   1.41   161.17   1.8.66     Y   0.51   82.85   1.166     Y   1.59   185.30   1.4.83     V   -0.04   103.33   1.2.59     V   -0.04   103.33   1.0.75     V   -0.42   86.51   1.0.75     V   1.29   126.25   1.1.96     V   0.62   137.50   1.2.47     V   -3.82   298.88   1.80.05     V   0.34   153.40   1.3.12     V   -0.35   53.00   1.62     V   -0.57   53.00   1.0.96     V   -0.57   53.00   1.62     V   1.57   119.01   1.40     V   -0.25   60.65   1.40 | Y   -0.42   217.00   ± 3.31   ± 8.10     Y   1.41   161.17   ± 3.66   ± 8.96     Y   0.91   82.88   ± 1.66   ± 4.06     Y   1.59   185.30   ± 4.83   ± 11.84     Y   -0.04   103.33   ± 2.59   ± 6.34     Y   -0.42   36.51   ± 0.75   ± 1.83     Y   -0.42   36.51   ± 0.75   ± 1.84     Y   -0.42   36.51   ± 0.75   ± 1.83     Y   1.29   126.25   ± 1.96   ± 4.81     Y   -0.42   36.51   ± 0.75   ± 1.83     Y   0.62   137.50   ± 2.47   ± 6.05     Y   -3.82   298.36   ± 8.03   ± 1.967     Y   -0.34   153.40   ± 3.12   ± 7.63     Y   2.85   210.25   ± 4.05   ± 9.33     Y   -0.57   58.00   ± 1.62   ± 3.96     Y   -0.57 | Y   -0.42   217.00   ± 3.31   ± 8.10   ± 14.02     Y   1.41   161.17   ± 3.66   ± 8.96   ± 15.38     Y   0.93   82.88   ± 1.66   ± 4.06   ± 7.03     Y   1.59   195.30   ± 4.83   ± 11.84   ± 20.51     Y   -0.04   103.83   ± 2.59   ± 6.34   ± 10.96     Y   -0.42   36.51   ± 0.75   ± 1.83   ± 31.61     Y   -0.42   36.51   ± 0.75   ± 1.83   ± 31.61     Y   -0.42   36.53   ± 0.75   ± 1.83   ± 31.61     Y   -0.22   126.25   ± 1.96   ± 4.81   ± 8.33     Y   0.62   137.50   ± 2.47   ± 6.05   ± 10.48     Y   -3.82   290.80   ± 8.03   ± 19.67   ± 4.07     Y   0.34   153.40   ± 3.12   ± 7.63   ± 13.22     Y   2.85   210.25   ± 4.05   ± 9.93   ± 1.20 | Y   -0.42   -217.00   ± 3.31   ± 8.10   ± 14.02   ± 3.31     Y   1.41   161.17   ± 3.66   ± 8.96   ± 15.53   ± 3.66     Y   0.91   82.88   ± 1.66   ± 4.06   ± 7.03   ± 1.66     Y   1.59   185.30   ± 4.83   ± 11.84   ± 20.51   ± 4.83     Y   -0.04   103.33   ± 2.59   ± 6.34   ± 10.98   ± 2.59     Y   -0.42   36.51   ± 0.75   ± 1.83   ± 1.16   ± 0.75     Y   -0.42   36.51   ± 0.75   ± 1.83   ± 1.16   ± 0.75     Y   -0.23   126.25   ± 1.96   ± 4.81   ± 8.33   ± 1.96     Y   -3.82   298.38   ± 8.03   ± 19.67   ± 3.04   ± 2.47     Y   -3.82   210.25   ± 4.05   ± 19.22   ± 3.12     Y   -3.82   210.25   ± 4.05   ± 9.93   ± 1.20   ± 4.05     Y   -0.57   58.05 | Y   -0.42   217.00   ± 3.31   ± 14.00   ± 14.02   ± 3.31   ± 14.02   ± 3.31   ± 14.02   ± 3.31   ± 14.02   ± 3.31   ± 14.02   ± 3.31   ± 14.02   ± 3.31   ± 14.02   ± 3.31   ± 4.67     V   0.41   161.17   ± 3.66   ± 8.96   ± 15.53   ± 3.66   ± 5.38     V   0.93   82.285   ± 1.66   ± 4.06   ± 7.03   ± 1.62   ± 2.38     V   0.04   103.33   ± 2.55   ± 6.34   ± 10.98   ± 2.59   ± 3.66     V   -0.04   103.33   ± 2.57   ± 6.34   ± 10.98   ± 2.59   ± 3.66     V   -0.04   103.33   ± 0.57   ± 1.08   ± 2.78   ± 3.66   ± 1.05     V   1.29   126.25   ± 1.96   ± 4.81   ± 8.33   ± 1.06   ± 2.78     V   0.62   137.50   ± 2.47   ± 6.05   ± 10.48   ± 2.47   ± 3.407   ± 1.12     V   0.34   153.40 <t< td=""><td>Y   -0.42   217:00   ± 3.31   ± 8.10   ± 1.402   ± 3.31   ± 4.67   ± 5.73     Y   1.41   161.17   ± 3.66   ± 8.56   ± 15.53   ± 3.66   ± 5.18   ± 6.64     Y   0.91   52.88   ± 1.66   ± 4.06   ± 7.03   ± 1.66   ± 2.34   ± 2.87     Y   1.59   185.30   ± 4.83   ± 11.84   ± 20.51   ± 4.83   ± 6.84   ± 8.37     V   -0.04   103.33   ± 2.59   ± 6.84   ± 10.95   ± 2.59   ± 3.66   ± 4.48     V   -0.04   103.33   ± 1.96   ± 2.47   ± 3.40   1.075   ± 1.28     V   -0.04   137.50   ± 2.47   ± 6.05   ± 10.48   ± 2.47   ± 3.40     V   0.62   137.50   ± 2.47   ± 6.05   ± 10.48   ± 2.47   ± 3.49   ± 4.28     V   -3.82   298.36   ± 1.8.03   ± 19.67   ± 3.407   ± 6.03   ± 1.136   ± 1.36   ± 1.36   <td< td=""><td>Y   -0.42   217.00   23.31   28.10   ±14.02   ±3.31   ±4.67   ±5.78   ±6.87     Y   1.41   161.17   ±3.66   ±8.96   ±15.53   ±3.66   ±5.18   ±6.47   ±5.78   ±6.84   ±7.68     Y   0.91   82.86   ±1.66   ±4.06   ±7.03   ±1.66   ±2.34   ±2.87   ±3.46     Y   1.59   195.30   ±4.83   ±11.84   ±2.051   ±4.83   ±6.84   ±8.37   ±10.14     V   -0.04   103.83   ±2.59   ±6.34   ±10.98   ±2.59   ±3.66   ±4.81   ±5.49     V   -0.04   103.83   ±0.75   ±1.08   ±2.78   ±3.40   ±4.12     V   0.62   137.50   ±2.47   ±6.05   ±10.48   ±2.47   ±3.49   ±4.28   ±5.18     V   0.62   137.50   ±2.47   ±6.05   ±10.48   ±2.47   ±3.49   ±4.28   ±5.18     V   0.52   ±8.03</td><td>Y   -0.42   217.00   13.31   18.10   14.02   13.31   14.67   15.73   15.73   15.73   15.73   11.83     Y   1.41   161.17   13.66   18.96   115.53   13.66   15.18   16.31   17.68   11.89     Y   0.51   22.85   11.66   14.06   17.03   11.66   12.24   12.87   13.48   15.53     Y   0.51   125.30   14.83   11.84   12.051   14.83   16.84   18.37   11.04   17.29     Y   -0.04   103.33   14.83   11.18   12.59   13.66   14.82   15.43   15.65   12.47     Y   -0.04   103.33   14.67   13.81   14.83   14.15   16.54   12.67     Y   0.62   137.50   12.47   15.65   10.48   12.47   13.40   14.12   17.02     Y   0.62   137.50   12.47   13.65   11.38   11.82   12.83<td>Y -0.42 217.00 13.31 18.10 14.02 13.31 14.67 15.73 16.93 11.85 11.672   Y 1.41 161.17 13.66 18.96 15.53 13.66 15.18 16.47 17.68 11.89 11.6.72   Y 0.91 82.86 11.66 14.06 17.03 11.66 12.84 12.87 13.48 15.93 14.83   Y 0.91 82.86 11.66 14.06 17.03 14.68 15.84 15.87 13.48 15.93 14.83   Y 0.91 103.33 12.59 16.84 12.09 12.59 12.64 14.83 16.84 15.43 15.45 12.97 12.67 13.70   Y 0.02 137.50 12.47 16.05 11.075 11.06 11.31 11.68 12.67 13.87   Y 0.62 137.50 12.47 16.05 11.048 12.47 13.49 14.428 15.84 12.87.3 14.063   Y 0.62 137.50 12.47 16.05</td></td></td<></td></t<> | Y   -0.42   217:00   ± 3.31   ± 8.10   ± 1.402   ± 3.31   ± 4.67   ± 5.73     Y   1.41   161.17   ± 3.66   ± 8.56   ± 15.53   ± 3.66   ± 5.18   ± 6.64     Y   0.91   52.88   ± 1.66   ± 4.06   ± 7.03   ± 1.66   ± 2.34   ± 2.87     Y   1.59   185.30   ± 4.83   ± 11.84   ± 20.51   ± 4.83   ± 6.84   ± 8.37     V   -0.04   103.33   ± 2.59   ± 6.84   ± 10.95   ± 2.59   ± 3.66   ± 4.48     V   -0.04   103.33   ± 1.96   ± 2.47   ± 3.40   1.075   ± 1.28     V   -0.04   137.50   ± 2.47   ± 6.05   ± 10.48   ± 2.47   ± 3.40     V   0.62   137.50   ± 2.47   ± 6.05   ± 10.48   ± 2.47   ± 3.49   ± 4.28     V   -3.82   298.36   ± 1.8.03   ± 19.67   ± 3.407   ± 6.03   ± 1.136   ± 1.36   ± 1.36 <td< td=""><td>Y   -0.42   217.00   23.31   28.10   ±14.02   ±3.31   ±4.67   ±5.78   ±6.87     Y   1.41   161.17   ±3.66   ±8.96   ±15.53   ±3.66   ±5.18   ±6.47   ±5.78   ±6.84   ±7.68     Y   0.91   82.86   ±1.66   ±4.06   ±7.03   ±1.66   ±2.34   ±2.87   ±3.46     Y   1.59   195.30   ±4.83   ±11.84   ±2.051   ±4.83   ±6.84   ±8.37   ±10.14     V   -0.04   103.83   ±2.59   ±6.34   ±10.98   ±2.59   ±3.66   ±4.81   ±5.49     V   -0.04   103.83   ±0.75   ±1.08   ±2.78   ±3.40   ±4.12     V   0.62   137.50   ±2.47   ±6.05   ±10.48   ±2.47   ±3.49   ±4.28   ±5.18     V   0.62   137.50   ±2.47   ±6.05   ±10.48   ±2.47   ±3.49   ±4.28   ±5.18     V   0.52   ±8.03</td><td>Y   -0.42   217.00   13.31   18.10   14.02   13.31   14.67   15.73   15.73   15.73   15.73   11.83     Y   1.41   161.17   13.66   18.96   115.53   13.66   15.18   16.31   17.68   11.89     Y   0.51   22.85   11.66   14.06   17.03   11.66   12.24   12.87   13.48   15.53     Y   0.51   125.30   14.83   11.84   12.051   14.83   16.84   18.37   11.04   17.29     Y   -0.04   103.33   14.83   11.18   12.59   13.66   14.82   15.43   15.65   12.47     Y   -0.04   103.33   14.67   13.81   14.83   14.15   16.54   12.67     Y   0.62   137.50   12.47   15.65   10.48   12.47   13.40   14.12   17.02     Y   0.62   137.50   12.47   13.65   11.38   11.82   12.83<td>Y -0.42 217.00 13.31 18.10 14.02 13.31 14.67 15.73 16.93 11.85 11.672   Y 1.41 161.17 13.66 18.96 15.53 13.66 15.18 16.47 17.68 11.89 11.6.72   Y 0.91 82.86 11.66 14.06 17.03 11.66 12.84 12.87 13.48 15.93 14.83   Y 0.91 82.86 11.66 14.06 17.03 14.68 15.84 15.87 13.48 15.93 14.83   Y 0.91 103.33 12.59 16.84 12.09 12.59 12.64 14.83 16.84 15.43 15.45 12.97 12.67 13.70   Y 0.02 137.50 12.47 16.05 11.075 11.06 11.31 11.68 12.67 13.87   Y 0.62 137.50 12.47 16.05 11.048 12.47 13.49 14.428 15.84 12.87.3 14.063   Y 0.62 137.50 12.47 16.05</td></td></td<> | Y   -0.42   217.00   23.31   28.10   ±14.02   ±3.31   ±4.67   ±5.78   ±6.87     Y   1.41   161.17   ±3.66   ±8.96   ±15.53   ±3.66   ±5.18   ±6.47   ±5.78   ±6.84   ±7.68     Y   0.91   82.86   ±1.66   ±4.06   ±7.03   ±1.66   ±2.34   ±2.87   ±3.46     Y   1.59   195.30   ±4.83   ±11.84   ±2.051   ±4.83   ±6.84   ±8.37   ±10.14     V   -0.04   103.83   ±2.59   ±6.34   ±10.98   ±2.59   ±3.66   ±4.81   ±5.49     V   -0.04   103.83   ±0.75   ±1.08   ±2.78   ±3.40   ±4.12     V   0.62   137.50   ±2.47   ±6.05   ±10.48   ±2.47   ±3.49   ±4.28   ±5.18     V   0.62   137.50   ±2.47   ±6.05   ±10.48   ±2.47   ±3.49   ±4.28   ±5.18     V   0.52   ±8.03 | Y   -0.42   217.00   13.31   18.10   14.02   13.31   14.67   15.73   15.73   15.73   15.73   11.83     Y   1.41   161.17   13.66   18.96   115.53   13.66   15.18   16.31   17.68   11.89     Y   0.51   22.85   11.66   14.06   17.03   11.66   12.24   12.87   13.48   15.53     Y   0.51   125.30   14.83   11.84   12.051   14.83   16.84   18.37   11.04   17.29     Y   -0.04   103.33   14.83   11.18   12.59   13.66   14.82   15.43   15.65   12.47     Y   -0.04   103.33   14.67   13.81   14.83   14.15   16.54   12.67     Y   0.62   137.50   12.47   15.65   10.48   12.47   13.40   14.12   17.02     Y   0.62   137.50   12.47   13.65   11.38   11.82   12.83 <td>Y -0.42 217.00 13.31 18.10 14.02 13.31 14.67 15.73 16.93 11.85 11.672   Y 1.41 161.17 13.66 18.96 15.53 13.66 15.18 16.47 17.68 11.89 11.6.72   Y 0.91 82.86 11.66 14.06 17.03 11.66 12.84 12.87 13.48 15.93 14.83   Y 0.91 82.86 11.66 14.06 17.03 14.68 15.84 15.87 13.48 15.93 14.83   Y 0.91 103.33 12.59 16.84 12.09 12.59 12.64 14.83 16.84 15.43 15.45 12.97 12.67 13.70   Y 0.02 137.50 12.47 16.05 11.075 11.06 11.31 11.68 12.67 13.87   Y 0.62 137.50 12.47 16.05 11.048 12.47 13.49 14.428 15.84 12.87.3 14.063   Y 0.62 137.50 12.47 16.05</td> | Y -0.42 217.00 13.31 18.10 14.02 13.31 14.67 15.73 16.93 11.85 11.672   Y 1.41 161.17 13.66 18.96 15.53 13.66 15.18 16.47 17.68 11.89 11.6.72   Y 0.91 82.86 11.66 14.06 17.03 11.66 12.84 12.87 13.48 15.93 14.83   Y 0.91 82.86 11.66 14.06 17.03 14.68 15.84 15.87 13.48 15.93 14.83   Y 0.91 103.33 12.59 16.84 12.09 12.59 12.64 14.83 16.84 15.43 15.45 12.97 12.67 13.70   Y 0.02 137.50 12.47 16.05 11.075 11.06 11.31 11.68 12.67 13.87   Y 0.62 137.50 12.47 16.05 11.048 12.47 13.49 14.428 15.84 12.87.3 14.063   Y 0.62 137.50 12.47 16.05 |

Please send any suggestions and comments.

#### Suri Duddella

#### suriNotes@gmail.com

#### http://www.suriNotes.com

#### Other Suri's Trading Apps from TradeStation TradingAppStore

- 1. Suri.ChartNotes Journal tool for trades to write notes on the chart/journal and track them.
- 2. Suri.EarningsCalendar: Earnings display in a Calendar format
- 3. Suri.ChartSimulator: Simulates any TradeStation Chart (Daily) with user Indicators/Strategies with stop/pause/rewind.
- 4. Suri.TradeClock: Tracks your Trade Time (in Real-Time) and displays the time on Chart or RadarScreen.
- 5. Suri.AutoCharts: Auto Charts is a Chart loader from lists of selected files into a chart with user selected delay.
- 6. Suri.OpenMultipleCharts: Open Multiple Charts will open multiple charts from a string or a File.

## suriNotes.com Products

| Trade Tools                           | Support Tools                                   |
|---------------------------------------|-------------------------------------------------|
| ABC and AB=CD Patterns                | Market Structures                               |
| Gartley/Butterfly and all X5 Patterns | Combined Market Internals                       |
| Head and Shoulders Patterns           | SuperBars                                       |
| Wave 5 Patterns                       | Pivots (Fib. Zone, Globex, Floor,<br>Open Range |
| Cup and Handle Patterns               | EquiVolume Bars                                 |
| 2B Top/Bottom Patterns                | Fib. Bands                                      |
| MegaPhones Patterns                   | Volatility Zones                                |
| 3-Drives Patterns                     | Price Profile                                   |
| Parabolic Arc Patterns                | Trail Stops                                     |
| Harmonic Swings                       | Relative Strength Ranks                         |
|                                       | Gap Charts                                      |

# SuriNotes.com Intelligent Trading Innovation